## 《国际汉语教师证书》考试考生报名流程

1) 考生登录汉语考试服务网 www.chinesetest.cn/teacher.do, 注册用户。

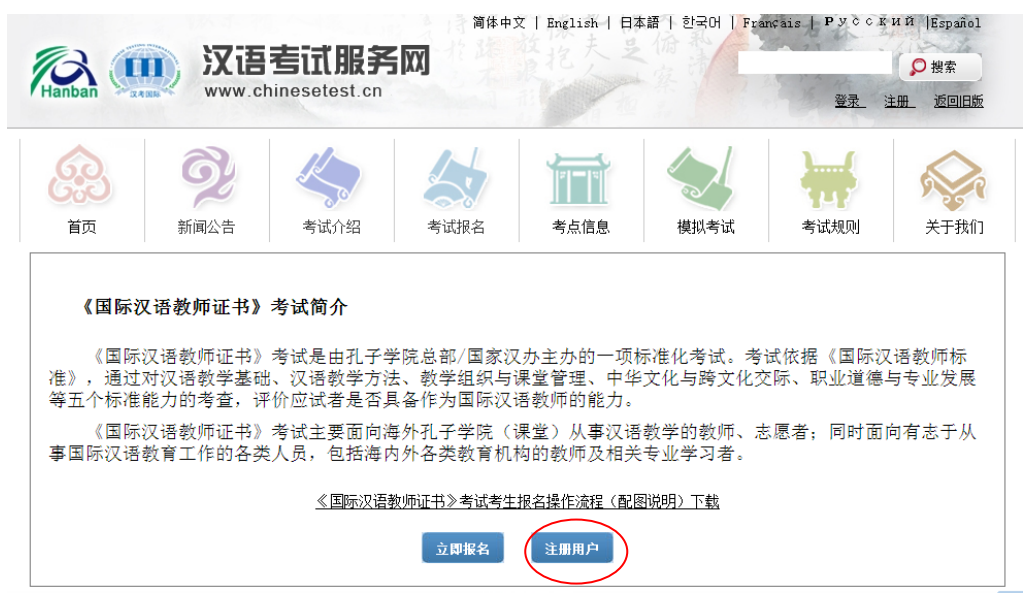

2)注册成功后,重新登录汉语考试服务网<u>www.chinesetest.cn/teacher.do</u>, 点"立即报名"进入报名页面。

|                                 | 前 汉语                                                   | 考试服务                                    | 简体中:                            | 文   English   日                | 本語   한국어   Fra      | nçais   Русск       | ий  Español    |
|---------------------------------|--------------------------------------------------------|-----------------------------------------|---------------------------------|--------------------------------|---------------------|---------------------|----------------|
| Hanban                          | www.c                                                  | hinesetest.cn                           | 2 And                           | AL COMPANY                     | * 1 7               | 登录                  | 主册_ 返回旧版       |
| (C)                             | 6                                                      | K                                       |                                 |                                |                     |                     |                |
| 首页                              | 新闻公告                                                   | 考试介绍                                    | 考试报名                            | 考点信息                           | 模拟考试                | 考试规则                | 关于我们           |
| <b>《国</b><br>《[<br>准》,词<br>等五个标 | <b>际汉语教师证书》</b><br>国际汉语教师证书》<br>題过对汉语教学基码<br>示准能力的考查,译 | 考试简介<br>考试是由孔子等<br>此、汉语教学方法<br>野价应试者是否是 | 学院总部/国家沙<br>法、教学组织与<br>14番作为国际汉 | (办主办的一项)<br>课堂管理、中华<br>语教师的能力。 | 标准化考试。考<br>◎文化与跨文化交 | 试依据《国际汉<br>5际、职业道德- | 【语教师标<br>与专业发展 |
| 事国际》                            | 国际汉语教师证书》<br>又语教育工作的各类                                 | 考试主要面问#<br>《人员,包括海内                     | 母外扎子学院(<br>内外各类教育机)             | 课堂)从事汉语<br>构的教师及相关             | 時教学的教师、志<br>《专业学习者。 | 《愿者; 同时面            | 可有志士从          |
|                                 |                                                        | 《国际汉语》                                  | 教师证书》考试考生                       | 报名操作流程(配                       | 图说明) 下载             |                     |                |
|                                 |                                                        |                                         | 立即报名                            | 注册用户                           |                     |                     |                |

3) 在报名页面,考生填好考点、考试科目、考试时间,填写问卷,完善个 人信息,上传 100KB 以内的标准证件照(一寸,白底),然后点"提交",完成 报名。

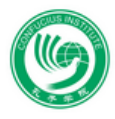

## 《国际汉语教师证书》考试--报名

| 请选择         |
|-------------|
| 请选择 💙       |
| 请选择 💙       |
|             |
| <u>填写问卷</u> |
| 1           |

|        | 问卷调      | 查         |
|--------|----------|-----------|
|        |          |           |
| 1、你是第月 | 几次参加《国际汉 | 语教师证书》考试? |
|        | 第1次      | ◎ 第2次     |
| 0      | 第3次      | 。 第4次     |
|        | 下一个      |           |
|        |          |           |

| 填写个人基本信息  |                   |  |
|-----------|-------------------|--|
| 邮箱        | wmiaoblcu@163.com |  |
| 证件姓名      |                   |  |
| 性别        | ◎男 ◎女             |  |
| 国籍        | 请选择               |  |
| 母语        | 请选择   ▼           |  |
| 证件类型      | ◎ 身份证  ◎ 护照       |  |
| 证件编号      |                   |  |
| 出生日期      |                   |  |
| 专业        | 请选择               |  |
| 最高学历      | ◎ 本科 ○ 硕士 ○ 博士    |  |
| 毕业/在读学校名称 |                   |  |
| 电话        |                   |  |
| 地址(国家)    | 请选择               |  |
| 地址(详细)    |                   |  |

| 工作信息                                 |         |
|--------------------------------------|---------|
| 是否为在校学生 ● 是 ◎ 否                      |         |
| 是否为汉语教师<br>●                         |         |
| 所在孔子学院(课堂)<br>                       |         |
| 其他信息                                 |         |
| 是否报名2016年孔子学院汉语教师志愿者?如果是,请填雪         | 写志愿者编号。 |
| <ul> <li>● 是</li> <li>● 否</li> </ul> |         |

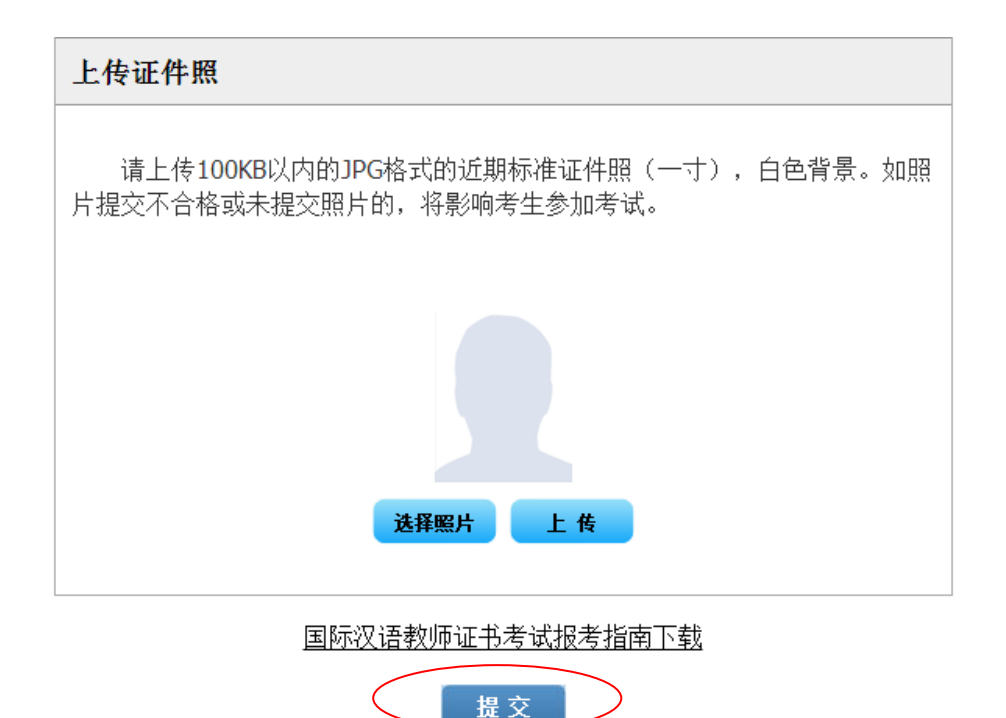

4) 报名成功后,会转到提示报名成功,提示缴费页面。

|               |                                                                                                    | 间                                                                 | 体中又   Englis                                             | sh   日本語   힌                                                  | ゴロー Français                                           | ГРУССКИИ                                | Español |
|---------------|----------------------------------------------------------------------------------------------------|-------------------------------------------------------------------|----------------------------------------------------------|---------------------------------------------------------------|--------------------------------------------------------|-----------------------------------------|---------|
|               | 汉语                                                                                                    | 专证服务                                                              | XX]                                                      |                                                               | 京清                                                     |                                         | ♀搜索     |
| Hanban Status | www.ch                                                                                                    | inesetest.cn                                                      | 欢迎 #mia                                                  | obleu@163. com                                                | 用户登录,个人                                                | 信息中心 退出                                 | 购物车     |
| 633           | <b>5</b> }                                                                                                    | K                                                                 | 1                                                        |                                                               |                                                        |                                         |         |
| 首页            | 新闻公告                                                                                                    | 考试介绍                                                              | 考试报名                                                     | 考点信息                                                          | 模拟考试                                                   | 考试规则                                    |         |
|               | 御田<br>第≫考话<br>時考试。<br>時<br>一<br>の<br>の<br>一<br>の<br>一<br>八<br>中<br>心<br>打<br>二<br>の<br>一<br>の<br>一<br>7<br>1<br>3<br>1<br>3<br>1<br>3<br>1<br>3<br>1<br>3<br>1<br>3<br>1<br>3<br>1<br>3<br>1<br>3<br>1 | 2经成功预订20<br>1笔试。<br>2016-2-28前交<br>贵,您的考试预定<br>谢缴纳考费后,<br>I印准考证,并 | 16-03-25在教<br>(纳考试费或浴<br>(許被自动取消<br>清于2016年3月<br>于考试当天携帮 | 师专场考试举力<br>词考点交费方式<br>。考试费支付了<br>14日登录汉语号<br>带准考证和有效<br>返回个人中 | 小的≪国际汉语象<br>式,过期未收到悠<br>或功以后,不可<br>考试服务网,在<br>2身份证件参加者 | 如师证<br>梁交纳<br>以取消<br>您的个<br>务试 <b>!</b> |         |

5) 3月25日笔试报名考生须在3月14日12时前完成缴费,4月22日笔试 报名考生须在4月8日12时前完成缴费。考生可于考试前一周内起登陆汉语考 试服务网(www.chinesetest.cn/teacher.do),进入"个人信息中心"自行打 印准考证或联系考点领取。

步骤一:

| 63                                                                         | Q                | K                                 |                                                                                                    | 1                          |                                                                                                    |        | -                                              | 5   |
|----------------------------------------------------------------------------|------------------|-----------------------------------|----------------------------------------------------------------------------------------------------|----------------------------|----------------------------------------------------------------------------------------------------|--------|------------------------------------------------|-----|
| 首页                                                                         | 新闻公告             | 考试介                               | 绍 考试                                                                                                    | 現名 考)                      | 点信息                                                                                                    | 模拟考试   | 考试规则                                           | ÷   |
|                                                                            |                  |                                   | S0 50                                                                                                    | 5203294@qq.com<br>推入个人信息中心 | 已经登录成功!<br>」」「静服名                                                                                                    |        |                                                |     |
| ₹ <b>_:</b>                                                                |                  |                                   |                                                                                                    |                            |                                                                                                    | I      |                                                |     |
| :<br>€                                                                     | <b>્</b> ર       | 4                                 |                                                                                                    |                            | t 4                                                                                                    | 2      | ¥#                                             | K   |
| 至二:<br>(記)<br>(記)<br>(記)<br>(記)<br>(記)<br>(記)<br>(記)<br>(記)                |                  | 今道介書                              | a #ith                                                                                                    | 名<br>考点                    |                                                                                                    |        | *i.1.1.0                                       | XT: |
| <ul> <li>二:</li> <li>首页</li> <li>基本值息</li> </ul>                           |                  | <b>今</b><br>考试介述<br>> 准考证         |                                                                                                    | 名<br>考点                    |                                                                                                    | 以考试    | titalah                                        | ¥Ŧ: |
| <ul> <li>二:</li> <li>首页</li> <li>基本值息</li> <li>注册值息</li> </ul>             | ショ               | く<br>考试介述<br>> 准考词<br>NO.         | a 考试报<br>请息<br><b>准考证号</b>                                                                                                    | 名 考点                       |                                                                                                    | AL-FIL | <b>*</b> 试规则                                   | XT: |
| <ul> <li>首页     </li> <li>基本信息     </li> <li>注册集트</li> <li>總改畫時</li> </ul> | <b>愛</b><br>新闻公告 | 本<br>考试介約<br>) 准考词<br>NO.<br>1 TI | 日<br>本<br>道<br>急<br>北<br>本<br>正<br>考<br>は<br>沢<br>本<br>は<br>沢<br>二<br>二<br>本<br>は<br>沢<br>二<br>二<br>の<br>う<br>は<br>沢<br>二<br>の<br>う<br>は<br>沢<br>一<br>う<br>は<br>沢<br>の<br>う<br>は<br>沢<br>の<br>う<br>に<br>沢<br>の<br>う<br>の<br>し<br>の<br>の<br>の<br>の<br>の<br>の<br>の<br>の<br>の<br>の<br>の<br>の<br>の | अं <b>ग्र</b> म्म<br>देव   | <ul> <li>(注意)</li> <li>(注意)</li> <li>(注)</li> <li>(ii)</li> <li>(ii)</li> <li>(ii)</li> <li>(ii)</li> <li>(ii)</li> <li>(ii)</li> <li>(ii)</li> <li>(ii)</li> <li>(ii)</li> <li>(ii)</li> <li>(ii)</li> <li>(ii)</li> <li>(ii)</li> <l< td=""><td>11京柳花大</td><td><b>*</b>這規则<br/>考试規则<br/><b>*</b>点<br/>大学(教师考试)</td><td></td></l<></ul> | 11京柳花大 | <b>*</b> 這規则<br>考试規则<br><b>*</b> 点<br>大学(教师考试) |     |